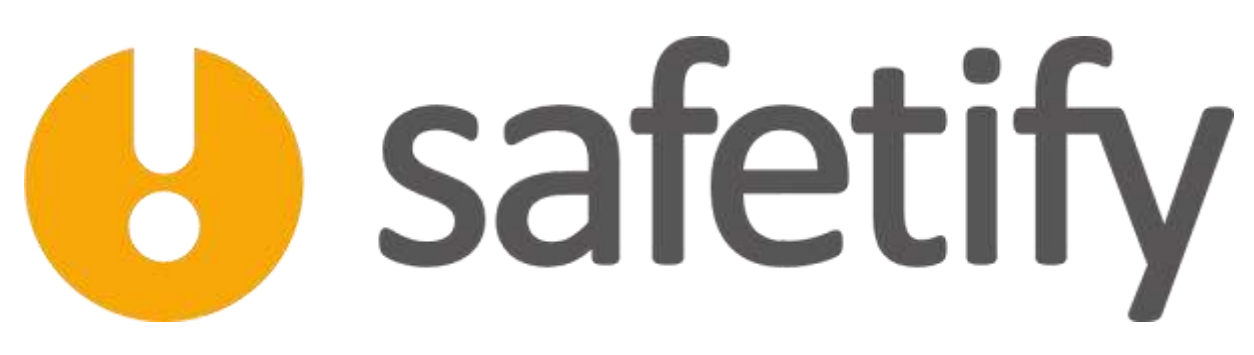

Système dynamique de gestion des risques

# **Modifications**

| Nom du Document      |            | Aide en ligne Module Documents |
|----------------------|------------|--------------------------------|
| Version Safetify     |            | V2.0.5                         |
| Destinataire         |            | SEPP / Utilisateur Final       |
| Finalité du document |            | Aide en ligne Module Documents |
| Nom                  | Date       | Commentaire                    |
| Philippe             | 15/04/2014 | 1ere version                   |
| Alessandro           | 19/07/2016 | Révision modifications + MàJ   |
| Frédéric             | 16/11/2016 | Mise à jour et révision UI2    |
| Séverine             | 22/11/2016 | Relecture                      |
| Frédéric             | 23/02/2017 | Révision V2.0.5                |
|                      |            |                                |

Aide en ligne Module DocumentsAide en ligne Module Documents Rev 4 – 15 mars. 17– FW Version Safetify : 2.0.5

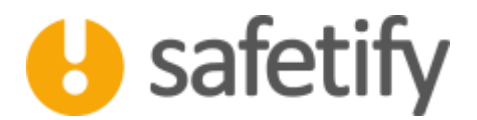

# 1. Présentation/introduction

Le module documents permet aux utilisateurs de visualiser l'ensemble des documents présents dans Safetify.

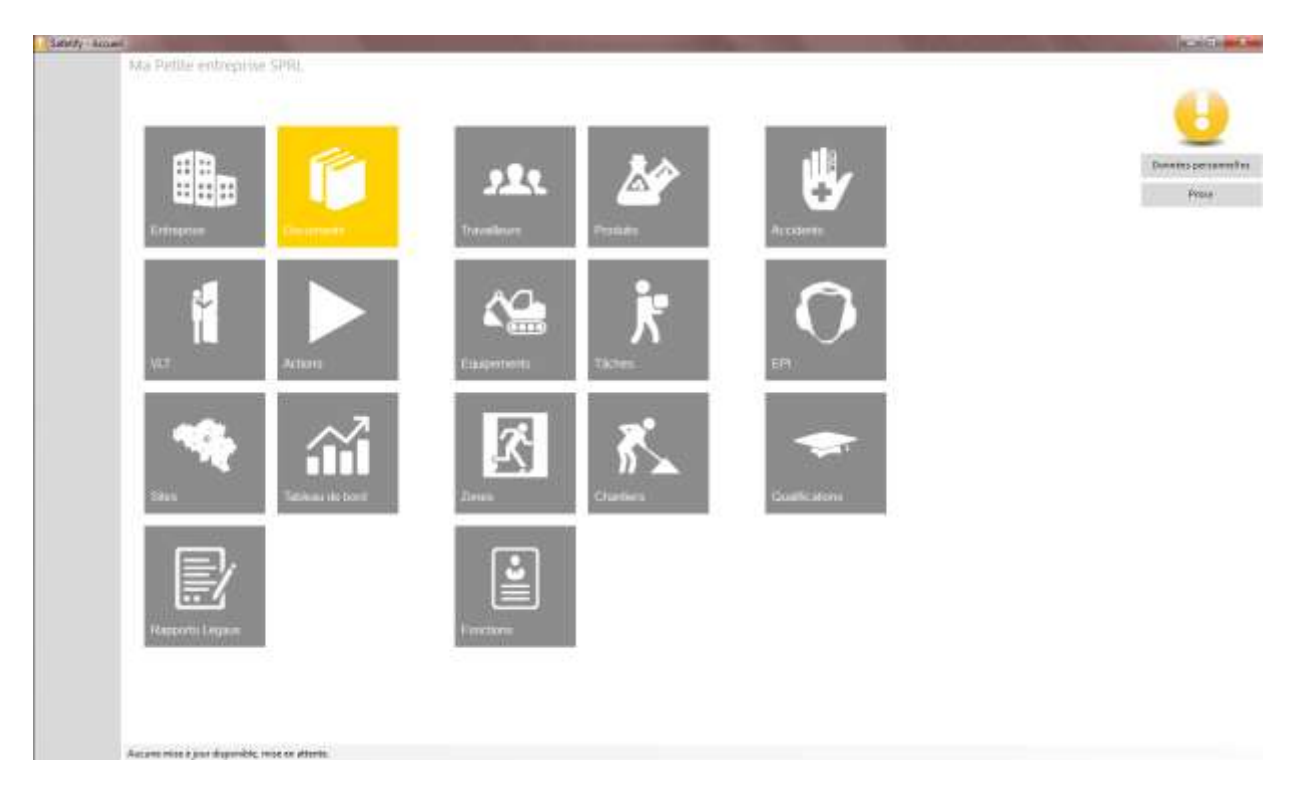

#### 2. Accessibilité

Le module documents est accessible par :

✓ L'entreprise / SIPP en mode lecture/écriture

#### 3. Accueil

La page d'accueil vous propose la liste des documents présents dans votre base de données.

Chaque fois que vous générez ou que vous importez un nouveau document, il vient s'ajouter dans la base documentaire. C'est donc un outil intéressant qui vous permet de ne plus devoir chercher un rapport ou une spécification dans une armoire remplie de classeurs : Les documents restent à la fois accessible depuis les différents modules, et centralisés en un seul point.

En cliquant sur le titre d'une colonne, vous reclasserez la liste de documents par nom, type ou date du document. De plus, les champs de recherche vous permettent de retrouver facilement vos documents.

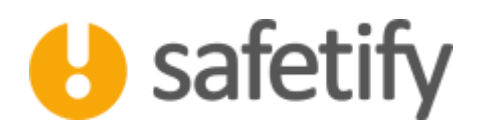

| <u>.</u>                                | C • 17 >                                    | Q                               | ×          |
|-----------------------------------------|---------------------------------------------|---------------------------------|------------|
| dreprise                                | l                                           |                                 |            |
| 1                                       | , FACTIL.                                   | -91 <del>2</del>                | Date       |
|                                         | Fate ane Administration                     | Fiches de selouttes simplifiées | 1/09/0018  |
| ca                                      | Rapport test Avacuation                     | Dacaments legaue                | 2/09/2538  |
| pports Légsux                           | Rapport Inventaire aniante                  | Documents Myaum                 | 2/09/2016  |
| _                                       | LOCITE 276 - MSDS - Fr - HENCEL             | Mson                            | 30/06/2015 |
| cuosents                                | LOCITE 279 - MSDS - Fr - HENKEL             | Mult                            | 30,06/2019 |
| tions                                   | Fehr zone Burwau Administration - Seguatory | Fiches de sécurites samplifiées | 7/09/2016  |
| lieau de bood.                          | Fehe Tadw Securitization                    | Fiches de sécurités simplifiées | 7/09/2016  |
|                                         | Feine terrelion Receptionniste - Séguidoce  | Fiches de sécurités simplifiées | 10/11/2018 |
| leau de bord<br>Frès line<br>Ether da p | Ether de petrole - MSDS - Pr - VWII         | Abathy                          | 1/07/2015  |
|                                         | Etter de petrole - MSDS - Fr - VMR          | Muth                            | 1/07/2015  |

Des documents peuvent être ajoutés, modifiés, téléchargés ou effacés.

Le filtre de recherche fonctionne comme sur les autres modules, mais il est complété par un module de recherche permettant de préciser le type de document recherché.

| A Marine (Decement     | Chi felle estumic fill so frequents                                                                                  |                       | 101411     |
|------------------------|----------------------------------------------------------------------------------------------------|-----------------------|------------|
| U                      | 1 / 2 >                                                                                                    | Q                     | ×          |
| Tringeise              | No.                                                                                                    |                       |            |
| and a second second    | Nom                                                                                                    | ( Bae                 | 1 Dec      |
| VL1                    | INDUILIDN - Constants Paraterian Internative, 15-05-2015 Internative, 15-06-2015 - 15-0-2015-000                     | Spectrum or CDC       | 33/03/06   |
| Shes                   | INCULLION - Rapport ATG Tert, variation, 13-08-2015 Tert, variation, 13-08-2013 - 13-8-2015.doos                     | Accessory.            | 13/08/2015 |
| Hapports Libera        | Test_booledegat_stapp,73-29-2255                                                                                     | -Ra Dete              | 1,009,0005 |
|                        | 5mj.mmmar.13-08-2015                                                                                                 | Mada                  | 13/08/2215 |
| Documents              | Test_forcmor_13-08-2015                                                                                              | Autos                 | 13,00,0015 |
| Actions                | Test_protect_disegment_53-38-2015                                                                                    | Xelasti               | 33,06/2015 |
|                        | Sent, support, two-law, 13-05-2015                                                                                   | Autors                | 11/98/2711 |
| Automatical del Dichte | Tant (action, 13-08-2018                                                                                             | Mada                  | 13/06/2215 |
|                        | Test madeus 11-08-2011                                                                                               | Specifications of CDC | 11/06/2011 |
|                        | Set.094.1348-005                                                                                                    | AMahaja               | 13/98/2213 |
|                        | Partie de la décheche         Nome         Dec         A         A         A         A         A         A         A |                       |            |

Attention, la taille des fichiers est limitée à 20 Mb par fichier !

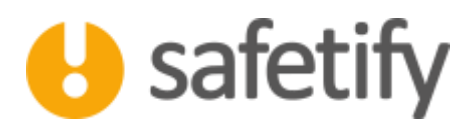

#### 4. Contenu

Le module contient les onglets suivants :

- ✓ Infos générales
- ✓ Liens
- PreviewText Aperçu

# 5. Infos générales

Cet onglet permet de voir les informations générales relatives au document : Titre, type de document et commentaires additionnels (qui peuvent être ajoutés individuellement).

| Arrison   Return   Return   Arrison   Return     Return     Interestive     Arrison     Return     Return     Arrison     Return     Interestive     Arrison     Return     Arrison     Return     Arrison     Return     Interestive     Arrison     Return     Arrison     Return     Arrison     Return     Arrison     Return     Arrison     Return     Arrison     Return     Arrison     Return     Arrison     Return     Arrison     Return     Arrison     Return     Arrison      Return     Arrison     Return     Arrison     Return     Arrison     Return     Arrison     Return     Arrison     Arrison     Arrison     Arrison                                                                                                    | Salvth - Reconvent: |                                                                                                    |
|----------------------------------------------------------------------------------------------------|---------------------|----------------------------------------------------------------------------------------------------|
| Intropological Lens   Vir   Nin   Robustion - Social Antibustion - Social Antibusticon - Social Antibustion - So | $\bigcirc$          | Ma Felle entreprise SPR >> Documents >> BROULLON Declaration d'accident du travail Test, travailleur_13-08-2015 Test, travailleur_13-08-2015 - 11-8-201 |
| NI Model Number of Additional Properties (1548-1925 Number field)   Sheek Sheek contract of Additional Properties (1548-1925 Number field)   Reporter Laborer Contract of Additional Properties (1548-1925 Number field)   Aritoria Contract of Additional Properties (1548-1925 Number field)   Tables of Boold Contract of Additional Properties (1548-1925 Number field)                                                                                                    | Entreprise          | Inforgeneralist Liens PreviewText                                                                                                    |
| Sites   Reports: Lógazo   Actions   Tableau de bord   Nature fuis la jue depueble, resen attets.                                                                                                    | VIT                 | Tate: BROUNCON - Detraination of accident du transil Tate; transil Tate; 13-88-1815 Tate; transil Tate;                                                 |
| Reports Lóges Correntars  Actions Tablesa de hord                                                                                                    | Sites               | Righe de documente: accuterite                                                                                                    |
| Documents Actions Tableau de bont                                                                                                    | Repports Légaux     | Contementarie:                                                                                                    |
| Actions Tableau de bord                                                                                                    | Documenta           |                                                                                                    |
| Tableau de bord                                                                                                    | Actions             |                                                                                                    |
| Nuccare relate 8 jaar dispositik, rese en attrete.                                                                                                    | Tableau de bord     |                                                                                                    |
| Austram relate 8 jaur dispositio, rese en attente.                                                                                                    |                     |                                                                                                    |
| Austram relate & Jane disponitio, rese en alterite.                                                                                                    |                     |                                                                                                    |
| Austram mitter b Jour dispositio, mitte en attente.                                                                                                    |                     |                                                                                                    |
| Austram etaine à jour disponsible, mois en attente.                                                                                                    |                     |                                                                                                    |
| Australie of de la jour disponsible, verse en alternite.                                                                                                    |                     |                                                                                                    |
| Austram miles à jour disponsitie, mou muttente.                                                                                                    |                     |                                                                                                    |
|                                                                                                    |                     | Austram viele i jaar disponsitis, waar en attenta.                                                                                                    |

Les types de documents rencontrés dans SAFETIFY sont relatifs aux :

- Accidents
- 🖊 Consignes de sécurité
- Médecine du travail
- 📥 Amiante
- ∔ Incendie
- 🖊 Études et audits externes
- 🖊 Fiches de sécurité simplifiées
- 📥 Affichage
- ♣ Spécifications et CDC (Cahier des charges)
- 📥 Documents légaux
- 📥 СРРТ

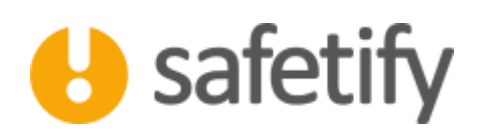

📥 Autres

- Consignes d'utilisation
- 🖊 MSDS (Material Safety Data Sheet, ou Fiche de données de sécurité)

## 6. Les liens

Cet onglet permet de lier un document à différents éléments dans Safetify. Par exemple, si vous souhaitez enregistrer un document relatif à un équipement suite à une action corrective consécutive à un accident subit par un travailleur dans le cadre d'un chantier spécifique, vous pourrez lier le document directement aux différents éléments concernés.

Lorsque vous liez le document à un élément, par exemple à une zone, vous pourrez le visualiser dans l'onglet « documents » de l'élément concerné.

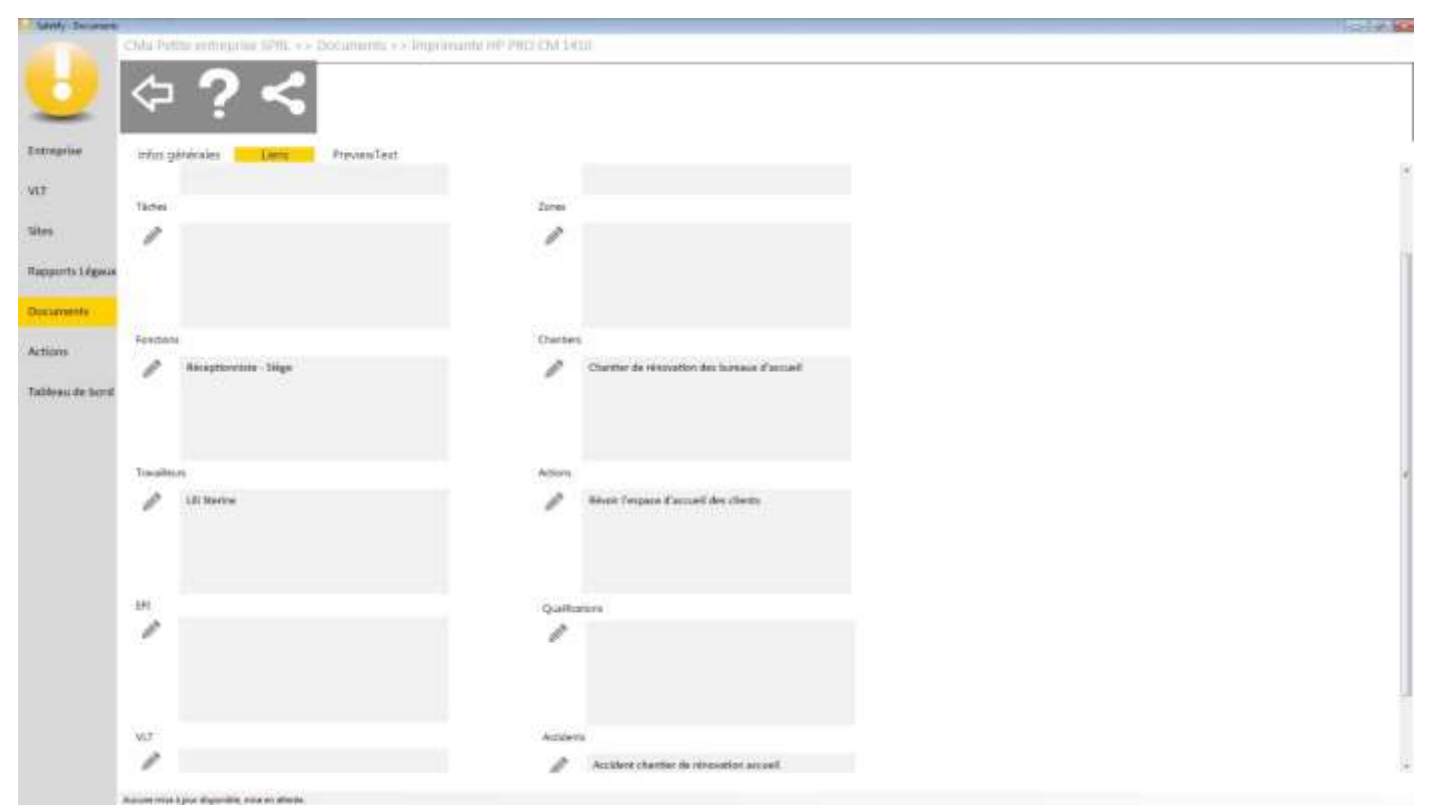

(Ici, une action liée à un accident en relation avec le chantier de rénovation de l'espace d'accueil et la photocopieuse dans la zone Bureau)

# 7. PreviewText - Aperçu

Les fichiers au format Word et PDF sont prévisualisables dans Safetify. NB : Pour les fichiers PDF, assurez-vous d'avoir Acrobat Reader installé sur votre PC (<u>gratuit ici</u>) sinon, la prévisualisation ne fonctionnera pas.

Les autres formats sont stockés dans Safetify mais doivent être ouverts sur votre ordinateur pour être utilisés.

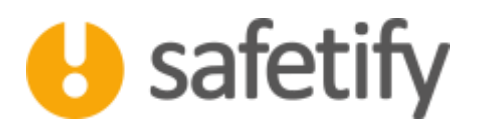

Pour télécharger un document, il suffit de cliquer sur  $\mathbf{\nabla}$  à droite de l'écran.

Pour visualiser le document, il suffit de cliquer sur .

|                  | Ma Petite entreprise SPRL >> Documents >> Tuche zone Administrive.doce                                                                                                    |   |
|------------------|----------------------------------------------------------------------------------------------------|---|
| U                |                                                                                                    |   |
| Entreprise       | infor nénérales livers Presiev.Ind                                                                                                    |   |
| VET              | Control Residences (Second Second S | Ð |
| Sites            |                                                                                                    | 0 |
| Rapports Légaux  |                                                                                                    |   |
| Designation      |                                                                                                    |   |
| Artima           |                                                                                                    |   |
| PLEODIS          |                                                                                                    |   |
| Latiesu de Dorit |                                                                                                    |   |
|                  |                                                                                                    |   |
|                  |                                                                                                    |   |
|                  |                                                                                                    |   |
|                  |                                                                                                    |   |
|                  |                                                                                                    |   |
|                  |                                                                                                    |   |
|                  | Auture rese 2 just Expending, rese on attactor.                                                                                                    |   |

# HAVE A SAFE DAY